## **CREER UN COMPTE EDUCONNECT PARENT**

## 1 - Aller sur : <u>https://educonnect.education.gouv.fr/</u>

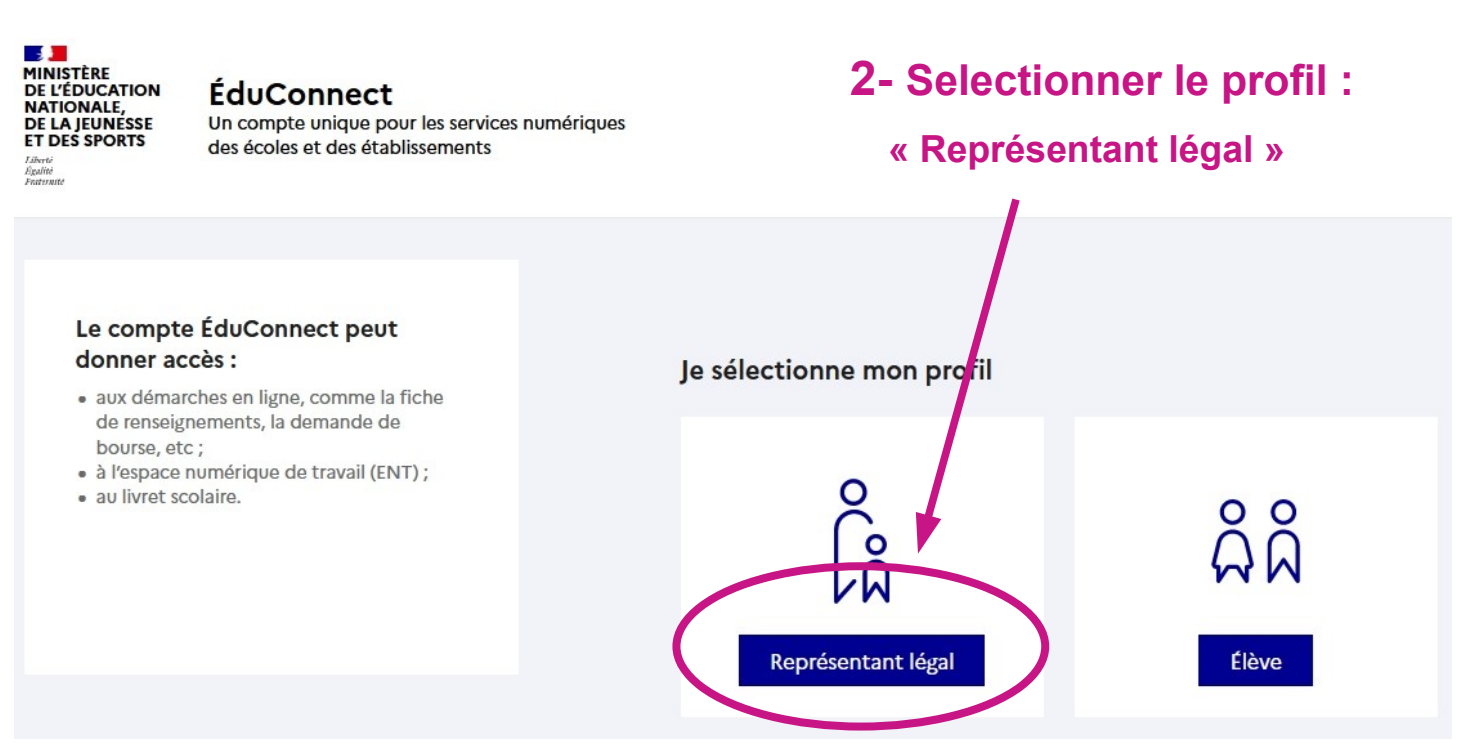

## Je me connecte avec mon compte ÉduConnect

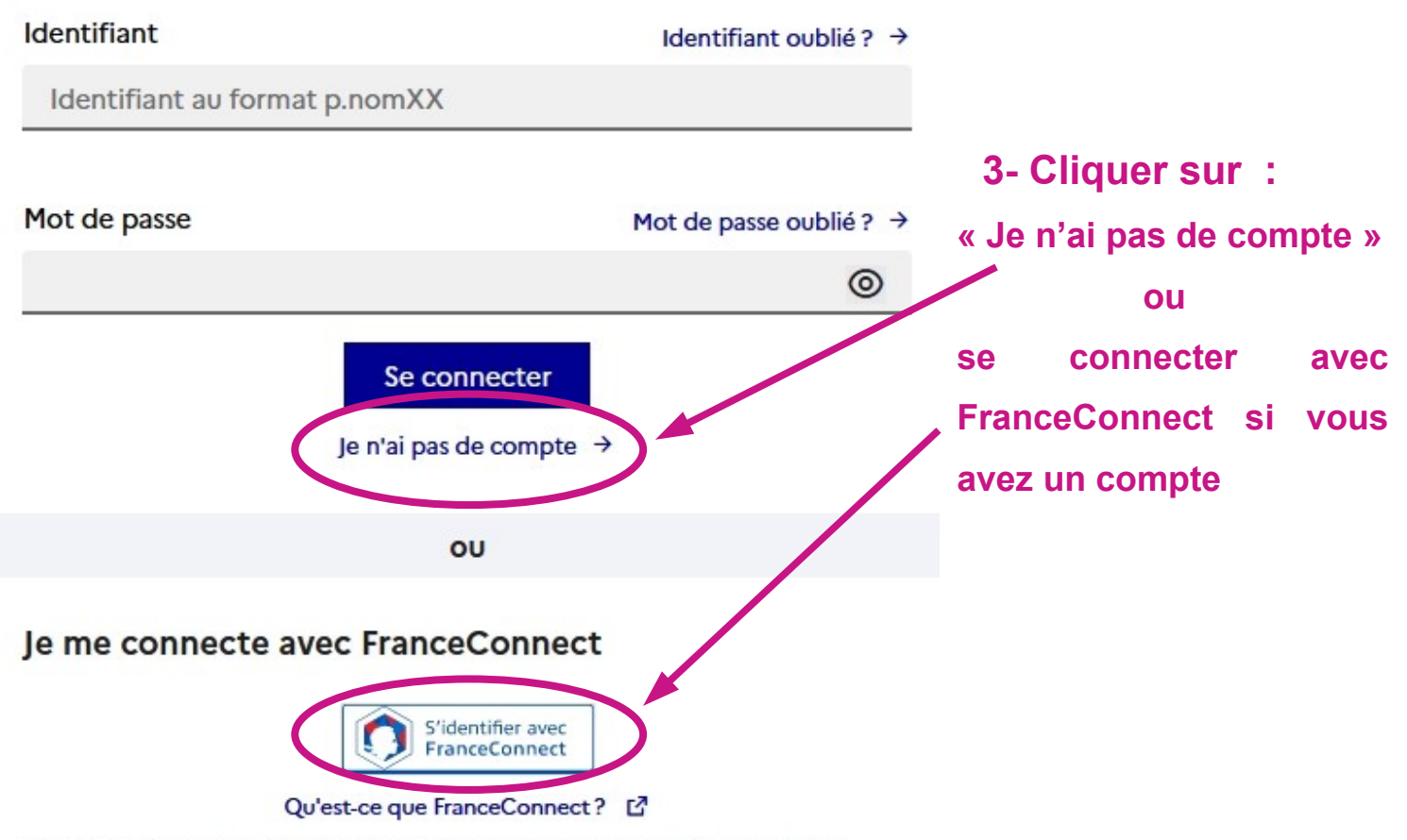

FranceConnect vous permet d'accéder à de nombreux services de l'État en utilisant un compte dont vous disposez déjà. Utilisez-le pour ÉduConnect ! Si vous avez sélectionné la création de compte Educonnect en cliquant sur « Je n'ai pas de compte » continuer la procédure suivante :

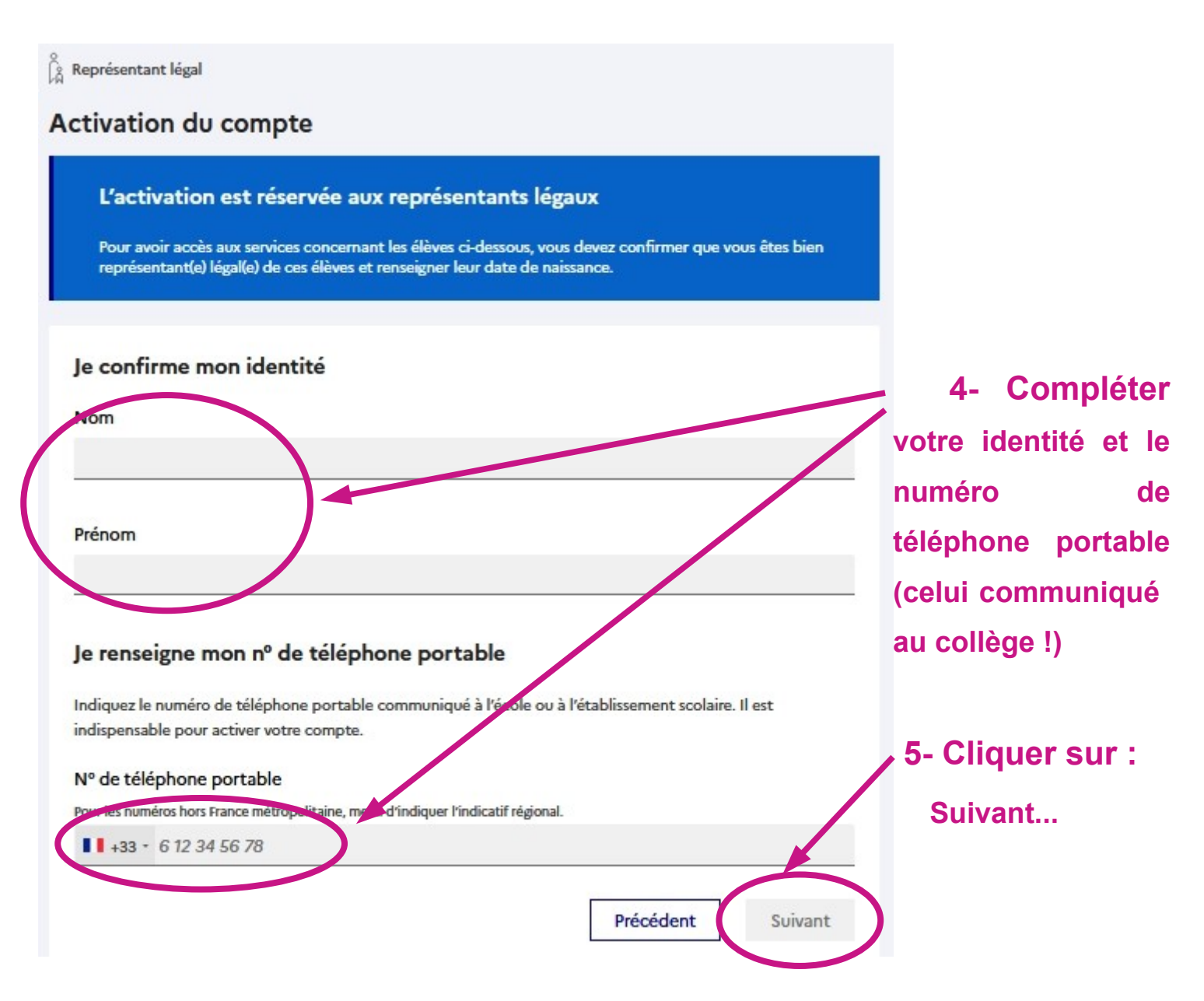

6- Vous allez recevoir un code SMS pour activer votre compte.

Après réception du code, entrer ce code puis cliquer sur « Continuer »

- 7- Pour tous les enfants, renseigner la date de naissance puis Confirmer.
- 8- Finaliser la création du compte en saisissant un mot de passe puis Terminer.

## Pour se connecter à l'ENT du collège, cliquer sur le lien :

https://rosa-parks.mon-ent-occitanie.fr/

Cliquer sur « Se connecter » en haut à droite, la page d'identification s'affiche :

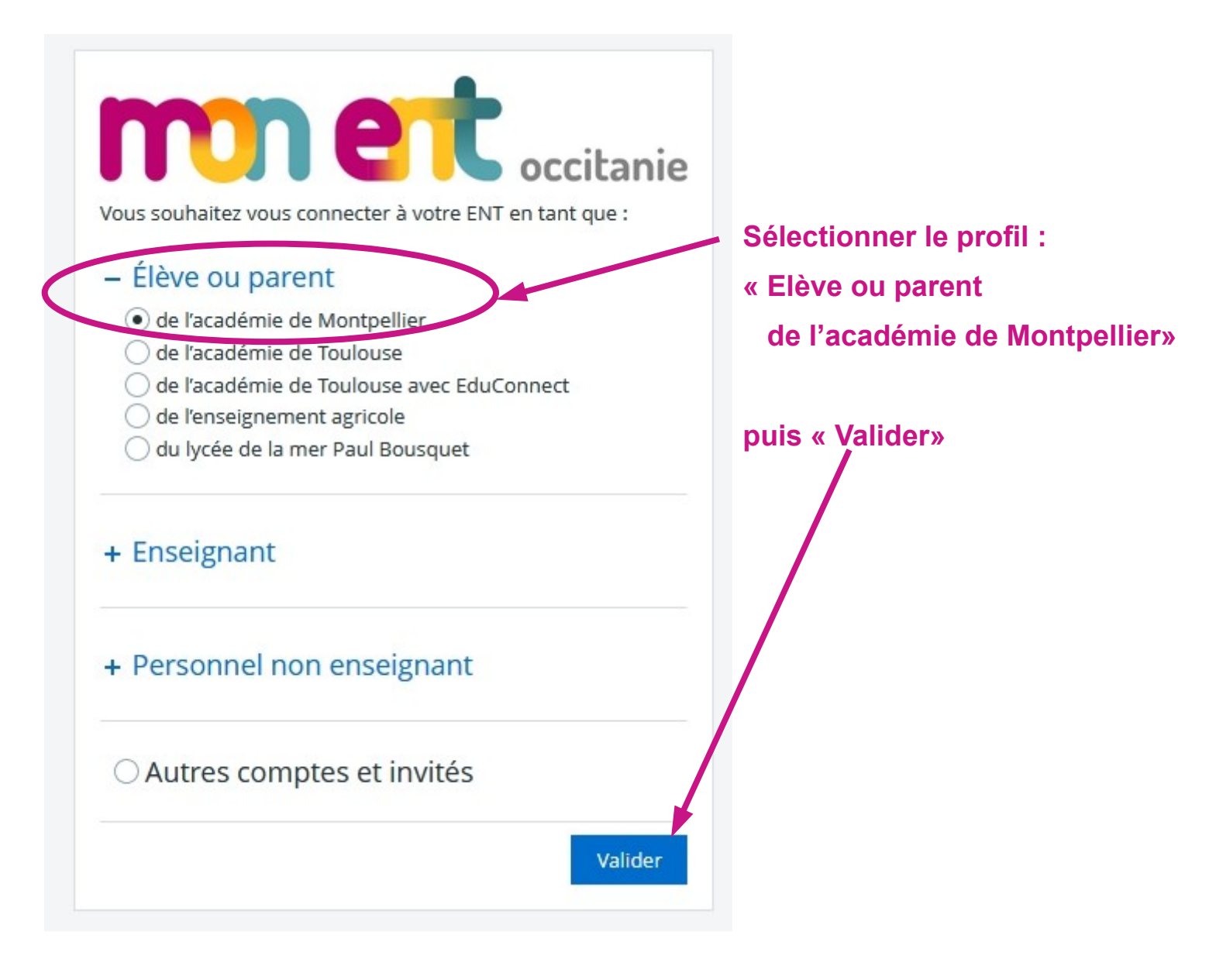